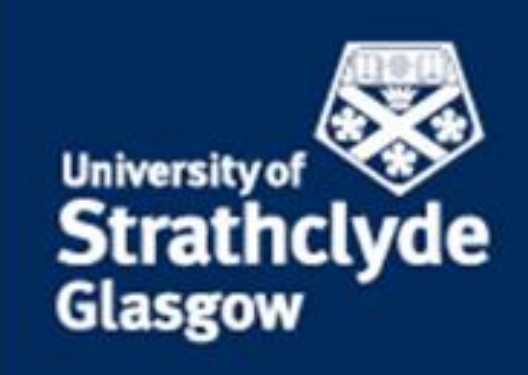

Financial Management System

# Reporting on FMS Web

# Table of Contents

| REPORTING ON FMS WEB                         | 1    |
|----------------------------------------------|------|
| Overview of Reports on FMS Web               | 1    |
| The 'Your Reports' folder                    | 3    |
| The 'Standard Reports' Folder                | 4    |
| Format Of Reports / Enquiries                | 4    |
| Selection Criteria                           | 5    |
| Results                                      | 5    |
| How to change Selection criteria             | 5    |
| How to include filters                       | 6    |
| How to select columns                        | 7    |
| How To Drill Down                            | 8    |
| How To Export                                | 9    |
| Workflow enquiry                             | . 10 |
| About Budget Statement Enquiries             | . 12 |
| About the General Ledger Transaction Enquiry | . 13 |

# **REPORTING ON FMS WEB**

This document covers:

- An overview of reporting on FMS Web
- Standard report/enquiries format
- How to change Selection criteria
- How to include filters
- How to change columns
- How to drill down
- How to export
- Workflow enquiries
- Key reports
  - Budget Statement Enquiries

#### **OVERVIEW OF REPORTS ON FMS WEB**

FMS Web provides a number of standard reports, which can be accessed as required. The reports and enquiries available to FMS Web are created centrally. It is not possible for Web users to create and save reports. If you require to additional or different reports, or additional information within existing reports, contact your Faculty Accountant in the first instance, who will discuss your requirements and agreed the best means of providing this information, which may be to develop and deploy additional reports.

The Reports on FMS will in any case continue to be developed in the months following go-live, and new reports made available to relevant users.

If you have access to view reports, you will see a Reports item within the Menu:

| Menu              |
|-------------------|
| Your employment   |
| Forms             |
| Time and expenses |
| Procurement       |
| Common            |
| Reports           |
|                   |

Click on the Reports Menu item to view the reports available to you. The reports available to you will depend on your role and access permissions within FMS. The example below is for a user within the Finance Directorate:

| Global reports   |   |  |  |  |  |  |  |  |  |
|------------------|---|--|--|--|--|--|--|--|--|
| Finance Staff    | ≽ |  |  |  |  |  |  |  |  |
| S2C Reports      | ≽ |  |  |  |  |  |  |  |  |
| Standard Reports | ≽ |  |  |  |  |  |  |  |  |
| Your Reports     | * |  |  |  |  |  |  |  |  |

Reports are organised within folders.

- A folder icon **t** to the left of the text indicates you are viewing a folder name.
- The downwards-pointing chevron icon to the right of a folder name allows you to expand the folder to view its contents, which may be reports or further folders.
- Reports are identified by the report icon 🗖 to the left of the text.
- When you have expanded a reports folder, you will see an upwards-pointing chevron icon to the right of the folder name. Click on this icon to collapse the folder, so you are no longer viewing the contents.

The example below shows an expanded 'Your Reports' folder, which contains two sub-folders, one of which has also been expanded, and contains five reports

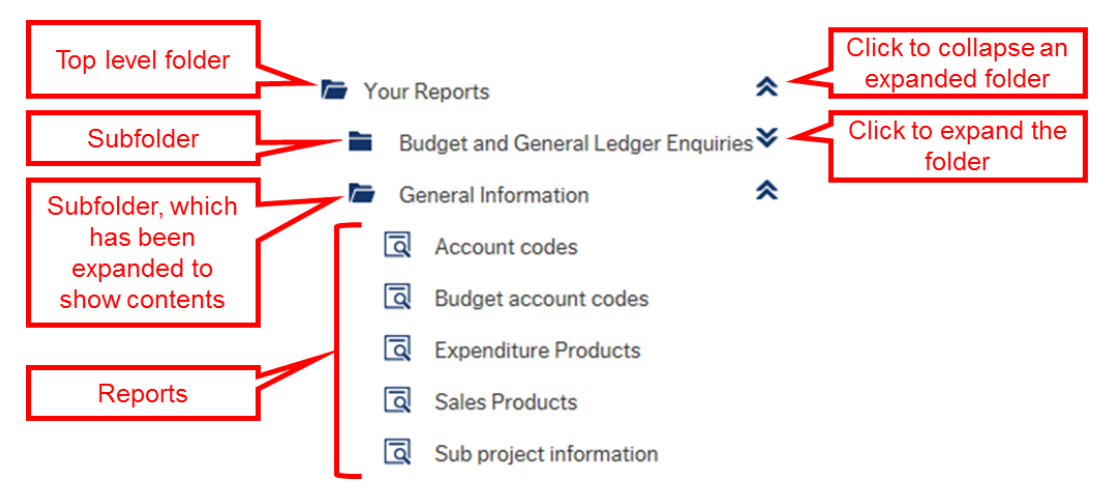

### THE 'YOUR REPORTS' FOLDER

All users have access to the **Your Reports** folder. The information displayed when you view reports in this folder will be restricted so that you can only report on transactions where you are the Sub Project Manager or the Project Manager.

There are two sub folders within the Your Reports folder:

- Budget and General Ledger Enquiries
- General Information

| UNIT4 Agresso            |                                         |  |
|--------------------------|-----------------------------------------|--|
| •                        |                                         |  |
| Menu                     |                                         |  |
|                          | System Admin 🛛 👻                        |  |
|                          | Village Office Reports                  |  |
| Project management       | Tour Reports                            |  |
|                          | 🗁 Budget and General Ledger Enquiries ᄎ |  |
| Customers and sales      | Budget Statement Enquiry                |  |
|                          | Budget Statement Enquiry (PM)           |  |
| Planner                  | Budget Statement Enquiry - Multi        |  |
| Commitment               | Budget Statement Enquiry - Multi        |  |
| accounting               | GL Transaction Enquiry                  |  |
| Information pages        | Total per Project and Activity          |  |
| monnation pageo          | Virement Search Enquiry                 |  |
| Accounting               | Workflow enquiry - Budget transfe       |  |
|                          | Workflow enquiry - GL transaction       |  |
| Common                   | 🗁 General Information                   |  |
|                          | Account codes                           |  |
| System<br>administration | Budget account codes                    |  |
|                          | Expenditure Products                    |  |
| Reports                  | Sales Products                          |  |
| <b>•</b>                 | Sub project information                 |  |

# THE 'STANDARD REPORTS' FOLDER

Departments have identified specific staff who will have access to the **Standard Reports** folder.

The reports in this folder allow staff to report on **all** sub projects within the cost centres that they have access to.

| Global reports   |   |
|------------------|---|
| Finance Staff    | ≽ |
| S2C Reports      | ≽ |
| Standard Reports | ≽ |
| Your Reports     | * |

### FORMAT OF REPORTS / ENQUIRIES

All reports have a standard format comprising:

- Selection criteria
- Results

Typically, you enter the relevant search criteria in the Selection Criteria and click the Search button to view your results in the Results area.

| IT4 Agresso                                                               | ••              | ◆ Universi | ty of Strathclyde 🗸 | <ul> <li>AGS071</li> </ul> | .05 <b>~ i</b> | ✓ Search     |  |
|---------------------------------------------------------------------------|-----------------|------------|---------------------|----------------------------|----------------|--------------|--|
| SU Budget Statement Enquiry ×                                             |                 |            |                     |                            |                |              |  |
|                                                                           |                 |            |                     |                            |                |              |  |
| * Selection criteria                                                      |                 |            |                     |                            |                |              |  |
| Project Type like                                                         |                 |            |                     |                            |                |              |  |
| Project Category like                                                     |                 |            |                     |                            |                |              |  |
| BudJevel in list "PY"; "SY"                                               |                 |            |                     |                            |                |              |  |
| Project like                                                              |                 |            |                     |                            |                |              |  |
| Activity like                                                             |                 |            |                     |                            |                |              |  |
| Period between 201600 and 201612                                          |                 |            |                     |                            |                |              |  |
| Costc like                                                                |                 |            |                     |                            |                |              |  |
| Sub project Manager like 112319                                           |                 |            |                     |                            |                |              |  |
| Sub project like                                                          |                 |            |                     |                            |                |              |  |
| Company like SU                                                           |                 |            |                     |                            |                |              |  |
| Deputre                                                                   |                 |            |                     |                            |                |              |  |
| Search Dataillaual Allauala                                               |                 |            |                     |                            |                |              |  |
| Bows per co                                                               |                 |            |                     |                            |                |              |  |
| Copy to clipped page 50  Copy to clipped Sub Sub Sub Sub                  |                 | Awaiting   | Approved -          |                            |                | Remaining    |  |
| # Activity Department Costs Costs project Manager (T) project project (T) | Budget Transfer | s Approval | Amount              | xpenditure                 | Income         | Budget       |  |
|                                                                           |                 |            |                     |                            |                |              |  |
|                                                                           |                 | Т          | ime executed 14/0   | 08/2015 08:09:2            | 21 Numb        | er of rows 0 |  |
| Search                                                                    |                 |            |                     |                            |                |              |  |
|                                                                           |                 |            |                     |                            |                |              |  |

#### **SELECTION CRITERIA**

Reports are created by Finance, who will specify the Selection criteria options.

- Some options may be hard coded and cannot be changed by the user. These will be greyed out e.g. the *Sub Project Manager* in the above example.
- Some options may have default values but these can be changed e.g. the *Period between* in the above example.
- Other options can be populated to narrow down the results of your search e.g. *Project Type* in the above example.

If you feel that there are other options that would be useful please contact the Helpdesk.

#### RESULTS

After selecting the relevant Selection criteria and the Search button the results of your search will be displayed.

#### HOW TO CHANGE SELECTION CRITERIA

Type in the relevant criteria directly (if you know the value) or use the Value Lookup to see relevant options to select from.

| T4 Agresso                                                     |                |                       |                 | ••                 |        | hclyde 🗸 |
|----------------------------------------------------------------|----------------|-----------------------|-----------------|--------------------|--------|----------|
| SU Budget Statement E                                          | nquiry - All × |                       |                 |                    |        |          |
| Selection criteria<br>roject Type like<br>roject Category like |                |                       | Value<br>lookup |                    |        |          |
| ud level in list                                               | 'DV' (CV'      |                       |                 |                    |        |          |
| Value lookup<br>Search criteria<br>res                         |                |                       |                 | Search<br>criteria |        |          |
| Advanced Search                                                |                |                       |                 |                    |        |          |
| Attribute value                                                | Attribute      | Description           | Period from     | Period to          | Status |          |
|                                                                |                |                       |                 | 1 01100 10         | otatab | Filte    |
| R                                                              | PRO.TYPE       | Research Project      | 0               | 209999             | N      |          |
|                                                                | PRO TYPE       | Research Studentships | 0               | 209999             | N      |          |

After selecting the Value lookup, enter part of the name of description in the Search Criteria field. If necessary, the Advanced selection criteria can be used.

# HOW TO INCLUDE FILTERS

You can **filter** the data returned from your initial search criteria by entering values in the blank row at the top of the Results section (just below the column headings). For example in the report below, entering Fire Alarms in the Sub Project (T) field, and then selecting Search will bring back all sub projects with this text in the description:

| :=  | su B       | udget Sta    | atement En       | quiry - All 🗙                                 |                |                                             |
|-----|------------|--------------|------------------|-----------------------------------------------|----------------|---------------------------------------------|
|     |            |              |                  |                                               |                |                                             |
|     |            |              |                  | ,                                             |                |                                             |
|     | Project li | ke           |                  |                                               |                |                                             |
|     | Activity I | ike          |                  |                                               |                |                                             |
|     | Period be  | stween       |                  | 201                                           | 600 🔜 and      | 201612 🔜                                    |
|     | Faculty/   | CFO/ COO     | etc. (T) like    |                                               |                |                                             |
|     | School (1  | like         |                  |                                               |                |                                             |
|     | Departm    | ent (T) like |                  |                                               |                |                                             |
|     | Costc lik  |              |                  | 16900                                         |                |                                             |
|     | Sub proje  | -            | er liken         |                                               |                |                                             |
|     | Sub proje  | oot manage   | n neve           |                                               |                |                                             |
|     | Sub proje  | ect like     |                  |                                               |                |                                             |
|     | Company    | y like       |                  | SU                                            |                |                                             |
|     | Develo     |              |                  |                                               |                |                                             |
|     | Results    |              |                  |                                               |                |                                             |
|     | Search     |              | Detail level     | All levels                                    |                |                                             |
|     | Copy to    | clipboard    | Rows per<br>page | 50                                            |                |                                             |
|     | *          | Activity     | project          | Sub<br>Manager (T)                            | Sub<br>project | Sub<br>project (T)                          |
|     |            |              |                  |                                               |                | Fire Alarms*                                |
|     | 1          | 100          | Robert 11        | **                                            | E-MR0133083    | Fire Alarms : 1 August 2015 to 31 July 2016 |
|     | 2          | 100          | Robert G.        |                                               | E-MR0133084    | Fire Alarms : 1 August 2015 to 31 July 2016 |
|     | 3          | 100          | Robert M.        | 57<br>- 20 - 20 - 20 - 20 - 20 - 20 - 20 - 20 | E-MR0133085    | Fire Alarms : 1 August 2015 to 31 July 2016 |
|     | 4          | 100          | Robert N         | Countral Countral                             | E-MR0133089    | Fire Alarms : 1 August 2015 to 31 July 2016 |
| - L | 5          | 100          | Robert ?1.       | I share so and                                | E-MR0133107    | Fire Alarms : 1 August 2015 to 31 July 2016 |

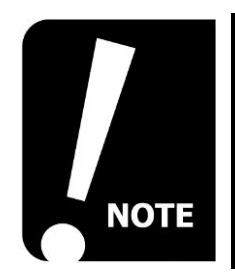

Filters can be used in any column

Filters are case sensitive so make sure these are entered in the correct case

#### HOW TO SELECT COLUMNS

When the data is returned you can choose to exclude certain columns. For example, in the Budget Statement Enquiry there are a large number of columns which have been included as standard to help users at this stage. However, you may wish to exclude the additional text columns to make the report easier to view.

Select Choose columns from the bottom of the screen.

| Search  |           | Detail level   | All levels       |      |                |                          |
|---------|-----------|----------------|------------------|------|----------------|--------------------------|
| Copy to | clipboard | Rows per page  | 50               |      |                |                          |
| #       | Activity  | S<br>project M | ub<br>anager (T) |      | Sub<br>project |                          |
|         |           |                |                  |      |                | Fire Alarms*             |
| 1       | 100       | Robert fille   |                  | E-MR | 0133083        | Fire Alarms : 1 August 2 |
| 2       | 100       | Robert '       |                  | E-MR | 0133084        | Fire Alarms : 1 August 2 |
| 3       | 100       | Robert at 11   | 1.2              | E-MR | 0133085        | Fire Alarms : 1 August 2 |
| 4       | 100       | Robert Mark    | Second.          | E-MR | 0133089        | Fire Alarms : 1 August 2 |
| 5       | 100       | Robert Mrt/    | than a start     | E-MR | 0133107        | Fire Alarms : 1 August 2 |
| 7       |           |                |                  |      |                |                          |
| Choose  | columns   | Graphica       | al presentatio   | on   | Export         |                          |

Untick the columns you don't wish to show (note (T) indicates a text column).

| Columns                   |                                                                                                    |                         |          |  |
|---------------------------|----------------------------------------------------------------------------------------------------|-------------------------|----------|--|
| ctivity                   | ✓                                                                                                    | Faculty/ CFO/ COO etc.  | ~        |  |
| aculty/ CFO/ COO etc. (T) | <ul> <li>Image: A start of the start of the start of</li></ul> | School                  | <b>~</b> |  |
| chool (T)                 | <b>√</b>                                                                                                    | Department              | <b>~</b> |  |
| epartment (T)             | <ul> <li>Image: A start of the start of the start of</li></ul> | Costc                   | <b>~</b> |  |
| ostc (T)                  | <b>√</b>                                                                                                    | Sub project Manager (T) | <b>~</b> |  |
| ıb project                | <b>√</b>                                                                                                    | Sub project (T)         | <b>~</b> |  |
| udget                     | ~                                                                                                    | Transfers               | <b>~</b> |  |
| waiting Approval          | <b>√</b>                                                                                                    | Approved Amount         | <b>~</b> |  |
| penditure                 | ~                                                                                                    | Income                  | <b>~</b> |  |
| emaining Budget           | ~                                                                                                    |                         |          |  |

Select OK.

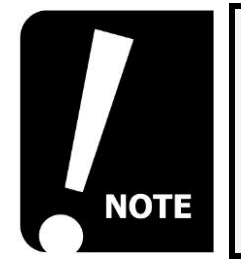

The next time you run this report only the columns you selected will be shown as default

# HOW TO DRILL DOWN

You can drill down on the data returned in a report where a blue hyperlink is visible. Note that in some reports, separate drill down links have been provided to ensure that the correct data is returned – please use the separate drill down links where these are available, For example, the Budget Statement Enquiries report shown below:

| Budget | Transfers                | Awaiting<br>Approval | Approved<br>Amount | Expenditure | Income    | Remaining<br>Budget      | Links to<br>reports                                                     |               |    |
|--------|--------------------------|----------------------|--------------------|-------------|-----------|--------------------------|-------------------------------------------------------------------------|---------------|----|
| 0.00   | 0.00                     | -193.47              | 609.28             | 0.00        | -350.00   | -65.81                   | Select link                                                             |               |    |
| 0.00   | -727,265.85              | 0.00                 | 0.00               | 0.00        | 0.00      | -727,265.85              | Select link<br>Drill Down - Awaiting Approval                           | Links to dril | J  |
| 0.00   | 86,814.12<br>-640,451.73 | -193.47              | 0.00               | 0.00        | 0.00      | 86,814.12<br>-640,517.54 | Drill Down - Budget<br>Drill down - Approved Amount<br>Drill down - Exp | down report   | is |
|        |                          |                      |                    |             | Time exec | uted 14/08/201           | Drill down - Inc<br>Drill down - Transfers                              |               |    |

Select the appropriate Drill Down based on which column you are looking to drill down from.

This will open a new pop up screen with the relevant data

| Budget state      | ment drill down -      | Soft              |         | Specific dril<br>down            | I          |                            |                 |                |                      |                     |          | ?                   |
|-------------------|------------------------|-------------------|---------|----------------------------------|------------|----------------------------|-----------------|----------------|----------------------|---------------------|----------|---------------------|
| saction<br>pe (T) | Commitment<br>type (T) | Acc_commit        | Account | Account<br>(T)                   | Category 1 | Category 1<br>(T)          | Element<br>type | Original<br>ID | Original<br>line no. | Original<br>seq no. | Amount   | Remaining<br>amount |
| Auto Solt         | 301                    | 1                 | 4200    | Laboratory Supplies and Services | 50001      | University of Straticityde | GL.             | 70000031       |                      | 0                   | -193.47  | -193.47             |
| Choose c          | olumns Graph           | ical presentation | Export  | ]                                |            |                            | 11              | Time ex        | ecuted 14/0          | 8/2015 17:06        | 3:41 Num | aber of rows 1      |

In the above example the remaining amount should tie back to the Awaiting Approval.

### HOW TO EXPORT

To Export your data to excel select the Export option at the bottom of the screen.

#### Select the Browser [.xlsx]

| UNIT4 Agresso                                                         | •• | の v University of Strathclyde v | 🛔 AGS07105 🗸 | i 🗸 |
|-----------------------------------------------------------------------|----|---------------------------------|--------------|-----|
| SU Budget Statement Enquiry - All ×                                   |    |                                 |              |     |
|                                                                       |    |                                 |              |     |
| * Selection criteria                                                  |    |                                 |              |     |
| Project Type like                                                     |    |                                 |              |     |
| Print Street N                                                        |    |                                 |              |     |
| B Export m                                                            |    |                                 |              |     |
| A Export                                                              |    |                                 |              |     |
| Image: Browser Lxisx]       Pr     Image: Browser Lxisx]       201612 |    |                                 |              |     |
| Fe M Default [.docx]                                                  |    |                                 |              |     |
| St Design Report [renx]                                               |    |                                 |              |     |
| Wiew Log                                                              |    |                                 |              |     |
| SI.                                                                   |    |                                 |              |     |
| Sub project like                                                      |    |                                 |              |     |
| Company like SU                                                       |    |                                 |              |     |
| Results                                                               |    |                                 |              |     |
| Search Detail level All levels                                        |    |                                 |              |     |
| Copy to clipboard Rows per 50 r                                       |    |                                 |              |     |
| # Activity Faculty/ Faculty/ Faculty/ School Department               |    |                                 |              |     |
| Choose columns Graphical presentation Export                          |    |                                 |              |     |
|                                                                       |    |                                 |              |     |

You will be prompted to Open or Save the file. Select as required (if you select Open you can view in Excel and then save later).

Note - the Export option may include columns of data that you do not require, delete as necessary.

#### WORKFLOW ENQUIRY

You can view any transaction in workflow at any time using the appropriate Workflow Enquiry screen. See enquiries under the Reports folder.

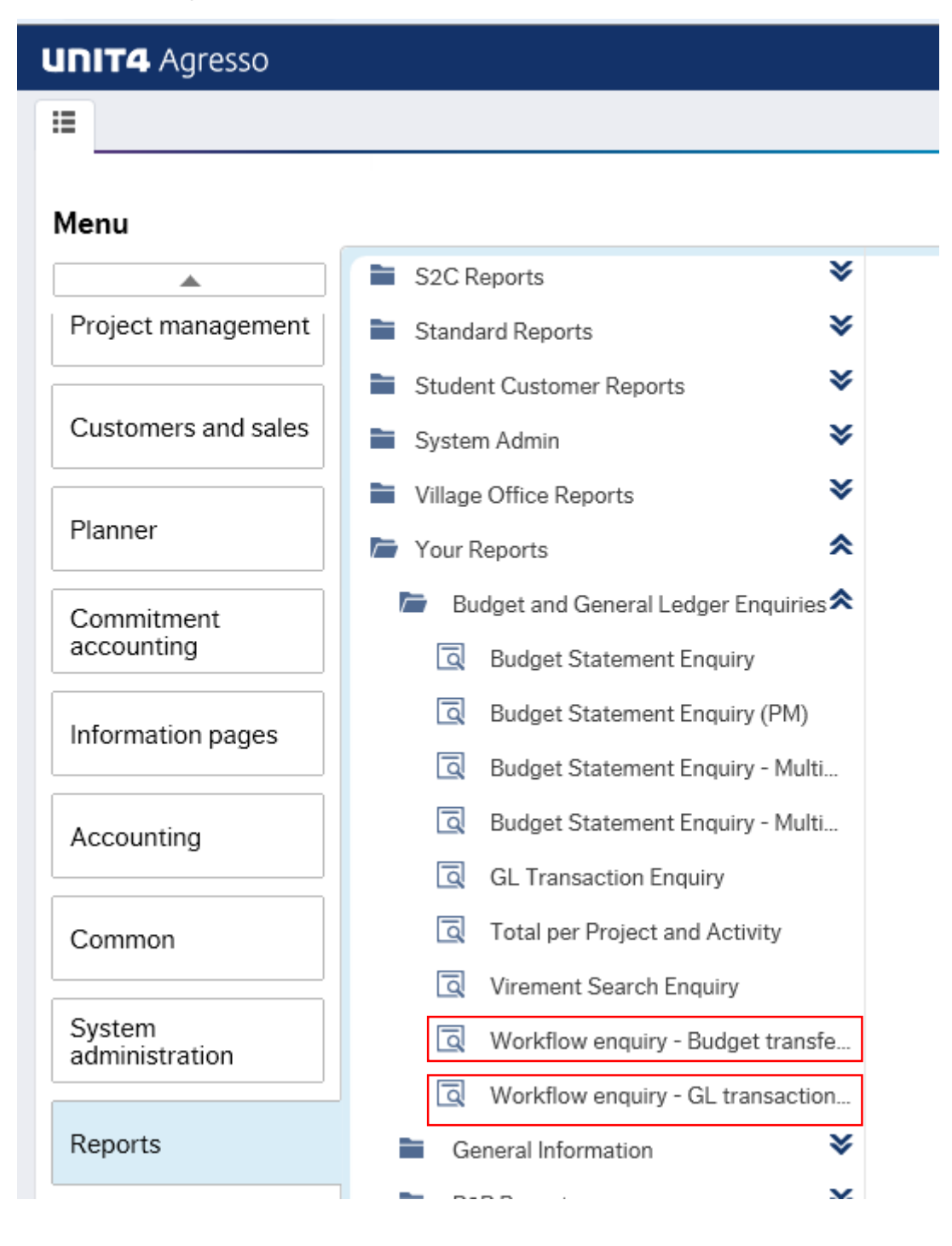

#### Example for Journals:

| ≣ | SU Work       | flow enquiry - | GL transactions | - trans no X           |    |         |   |            |        |         |                       |                    |    |      |     |                 |
|---|---------------|----------------|-----------------|------------------------|----|---------|---|------------|--------|---------|-----------------------|--------------------|----|------|-----|-----------------|
|   |               |                |                 |                        |    |         |   |            |        |         |                       |                    |    |      |     |                 |
| * | Selection     | criteria       |                 |                        |    |         |   |            |        |         |                       |                    |    |      |     |                 |
| C | ompany like   | SU             |                 |                        |    |         |   |            |        |         | A                     | ctive              | ~  |      |     |                 |
| U | pdated like   |                |                 | 2                      |    |         |   |            |        |         |                       | stonear            |    |      |     |                 |
| U | ser like      |                |                 |                        |    |         |   |            |        |         |                       |                    |    |      |     |                 |
| F | Results       |                |                 |                        |    |         |   |            |        |         |                       |                    |    |      |     |                 |
| S | earch         | Detail le      | vel All levels  |                        |    |         |   |            |        |         |                       |                    |    |      |     |                 |
| C | opy to clipbo | pard Rows pa   | er 50<br>ge     | •                      |    |         |   |            |        |         |                       |                    |    |      |     |                 |
|   | # Pr          | ocess Ste      | p Task<br>owner | Workflow<br>status (T) | TT | TransNo | # | Trans.date | Period | Account | Cost<br>Centre (Cat1) | Project<br>(Cat 2) | TC | Text | Cur | Curr.<br>amount |
|   |               |                |                 |                        |    |         |   | 2          |        |         |                       |                    |    |      |     |                 |

#### Example for Budget Transfers/virements:

| un    | IT4 /     | Agresso        |                  |                 |                    |         |       |         |             |                       |                    | • ~ ৩ ~    | University of Strath   | nclyde 🗸 | 🛔 AGS07105 🗸 | i               | ✓ Sea |
|-------|-----------|----------------|------------------|-----------------|--------------------|---------|-------|---------|-------------|-----------------------|--------------------|------------|------------------------|----------|--------------|-----------------|-------|
| ≣     | su v      | Workflow e     | nquiry - Bu      | dget transfers/ | virements ×        |         |       |         |             |                       |                    |            |                        |          |              |                 |       |
|       |           |                |                  |                 |                    |         |       |         |             |                       |                    |            |                        |          |              |                 |       |
| 1     | Selec     | tion criteria  | а                |                 |                    |         |       |         |             |                       |                    |            |                        |          |              |                 |       |
|       | Batch lik | e              | I                |                 |                    |         |       |         |             |                       |                    | Active     | ~                      |          |              |                 |       |
|       | Project ( | (Cat 2) like   |                  |                 | 1                  |         |       |         |             |                       |                    | Historical |                        |          |              |                 |       |
| 1     | Sub proj  | ect (Cat 4) li | ke               |                 |                    |         |       |         |             |                       |                    |            |                        |          |              |                 |       |
| 1     | Compan    | ıy like        | SU               |                 |                    |         |       |         |             |                       |                    |            |                        |          |              |                 |       |
|       | Updated   | like           |                  | 2               |                    |         |       |         |             |                       |                    |            |                        |          |              |                 |       |
| - I I | User like | 8              |                  |                 |                    |         |       |         |             |                       |                    |            |                        |          |              |                 |       |
|       | Results   | 5              |                  |                 |                    |         |       |         |             |                       |                    |            |                        |          |              |                 |       |
|       | Search    |                | Detail level     | All levels      |                    |         |       |         |             |                       |                    |            |                        |          |              |                 |       |
|       | Copy to   | clipboard      | Rows per<br>page | 50              | •                  |         |       |         |             |                       |                    |            |                        |          |              |                 |       |
|       | #         | Process        | Step             | Task<br>owner   | Workflow<br>status | Version | Batch | Account | Description | Cost<br>Centre (Cat1) | Project<br>(Cat 2) | Cat<br>3   | Sub<br>project (Cat 4) | Cat<br>5 | Cur          | Curr.<br>amount | Amou  |

#### In each case, enter the relevant search criteria and select search.

| Results | 3                       |                                  |               |                    |           |        |         |                           |                       |                    |          |                        |          |
|---------|-------------------------|----------------------------------|---------------|--------------------|-----------|--------|---------|---------------------------|-----------------------|--------------------|----------|------------------------|----------|
| Search  | Detail level            | All levels                       |               |                    |           |        |         |                           |                       |                    |          |                        |          |
| Copy to | clipboard Rows per page | 50 💌                             |               |                    |           |        |         |                           |                       |                    |          |                        |          |
| #       | Process                 | Step                             | Task<br>owner | Workflow<br>status | Version   | Batch  | Account | Description               | Cost<br>Centre (Cat1) | Project<br>(Cat 2) | Cat<br>3 | Sub<br>project (Cat 4) | Cat<br>5 |
|         |                         |                                  |               |                    |           |        |         |                           |                       |                    |          |                        |          |
| 1       | Planner Virements       | Different ProCat Budget Approval | MIB14102      | w                  | VIREMENTS | 100000 | B450    | TRF CFO BALS / FINANCE RC | 13300                 | GEN2043            |          | GEN2043-105            | 100      |
| Σ       |                         |                                  |               |                    |           |        |         |                           |                       |                    |          |                        |          |

| Мар                                                                                                    | _                                                                                   |                                         |                                                  |                                |   |
|----------------------------------------------------------------------------------------------------|-------------------------------------------------------------------------------------|-----------------------------------------|--------------------------------------------------|--------------------------------|---|
| Map<br>Transaction id:2992 Log book<br>Virement is a CR<br>Project type No approval<br>Different CostC | Map selectio<br>Proces<br>Planner Viremer<br>Map informa<br>Map status<br>Initiator | n list<br>s<br>tion<br>Active<br>Aileen | Version no.<br>6<br>Stevenson (AGS06151)         | Started<br>07/08/2015 11:29:29 | ? |
| DIFFERENT COSTC<br>BUDGET APPROVAL                                                                     | Initiator<br>Started<br>Finished<br>Version no.<br>Process                          | 07/08<br>Planne                         | v2015 11:29:29<br>v7015 11:29:29<br>or Virements | 6                              |   |
|                                                                                                    |                                                                                     |                                         |                                                  |                                | - |
| Close                                                                                                  |                                                                                     | _                                       |                                                  |                                |   |

You can click on the Map to show the status of the transaction:

Clicking on Workflow Status for any line will show the Workflow diagram for this line.

Green boxes are complete

Yellow boxes are active

Grey boxes represent the next steps after the current active ones are complete

The map and the enquiry will also show the current task owner.

#### ABOUT BUDGET STATEMENT ENQUIRIES

The table below explains where to access budget statement information, what is returned in eahc report, and who has access to the reports.

| Folder              | Report Name                                      | Purpose                                                                                                    | Who can<br>access                                           | What can be<br>accessed                                                      |
|---------------------|--------------------------------------------------|----------------------------------------------------------------------------------------------------|-------------------------------------------------------------|------------------------------------------------------------------------------|
| Your<br>Reports     | Budget Statement<br>Enquiry                      | This is the main Budget<br>Statement Enquiry for <b>Sub</b><br><b>Project Managers</b> in relation to<br>sub projects with <b>annual</b><br><b>budgets</b> (e.g. running costs)                        | Sub Project<br>managers                                     | Only Sub Projects<br>where you are Sub<br>Project manager                    |
| Your<br>Reports     | Budget Statement<br>Enquiry (PM)                 | This is the Budget Statement<br>Enquiry for <b>Project Managers</b> in<br>relation to sub projects with<br><b>annual budgets</b> (e.g. running<br>costs)                                               | Project<br>managers                                         | Only Sub Projects<br>related to Projects<br>where you are<br>Project manager |
| Your<br>Reports     | Budget Statement<br>Enquiry – Multi<br>Year      | This is the main Budget<br>Statement Enquiry for <b>Sub</b><br><b>Project Managers</b> for <b>Multi Year</b><br>sub projects (e.g. Research, KE,<br>SFC Earmarked grants, Estates<br>Capital projects) | Sub Project<br>managers                                     | Only Sub Projects<br>where you are Sub<br>Project manager                    |
| Your<br>Reports     | Budget Statement<br>Enquiry – Multi<br>Year (PM) | This is the Budget Statement<br>Enquiry for <b>Project Managers</b> for<br><b>Multi Year</b> sub projects (e.g.<br>Research, KE, SFC Earmarked<br>grants, Estates Capital projects)                    | Project<br>managers                                         | Only Sub Projects<br>related to Projects<br>where you are<br>Project manager |
| Standard<br>Reports | Budget Statement<br>Enquiry – All                | This is the Budget Statement<br>Enquiry for all Sub Projects in<br>relation to sub projects with<br><b>annual budgets</b> (e.g. running<br>costs)                                                      | Relevant<br>staff<br>nominated<br>by Head of<br>Departments | All sub projects in<br>the Cost Centres<br>you have access to                |

| Folder              | Report Name                                       | Purpose                                                                                                    | Who can<br>access                                           | What can be<br>accessed                                       |
|---------------------|---------------------------------------------------|----------------------------------------------------------------------------------------------------|-------------------------------------------------------------|---------------------------------------------------------------|
| Standard<br>Reports | Budget Statement<br>Enquiry – Multi<br>Year - All | This is the Budget Statement<br>Enquiry for all <b>Multi Year</b> sub<br>projects (e.g. Research, KE, SFC<br>Earmarked grants, Estates<br>Capital projects) | Relevant<br>staff<br>nominated<br>by Head of<br>Departments | All sub projects in<br>the Cost Centres<br>you have access to |

# ABOUT THE GENERAL LEDGER TRANSACTION ENQUIRY

If you wish to view transactions which have been posted to the General Ledger for a specific Project or Sub Project, use the **GL Transaction Enquiry** report.

The GL Transaction Enquiry report is in the Budget and General Ledge Enquiries folder.